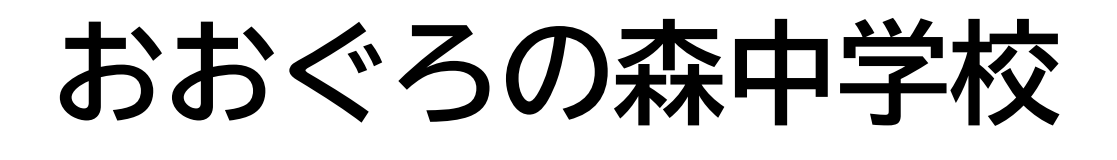

# 保護者説明会

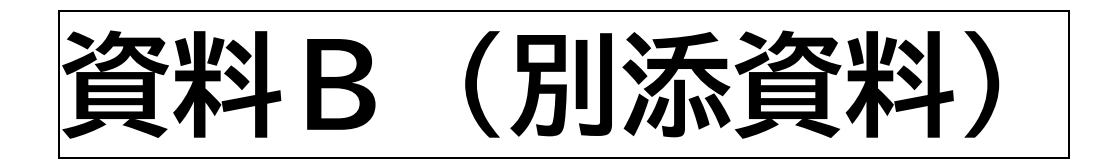

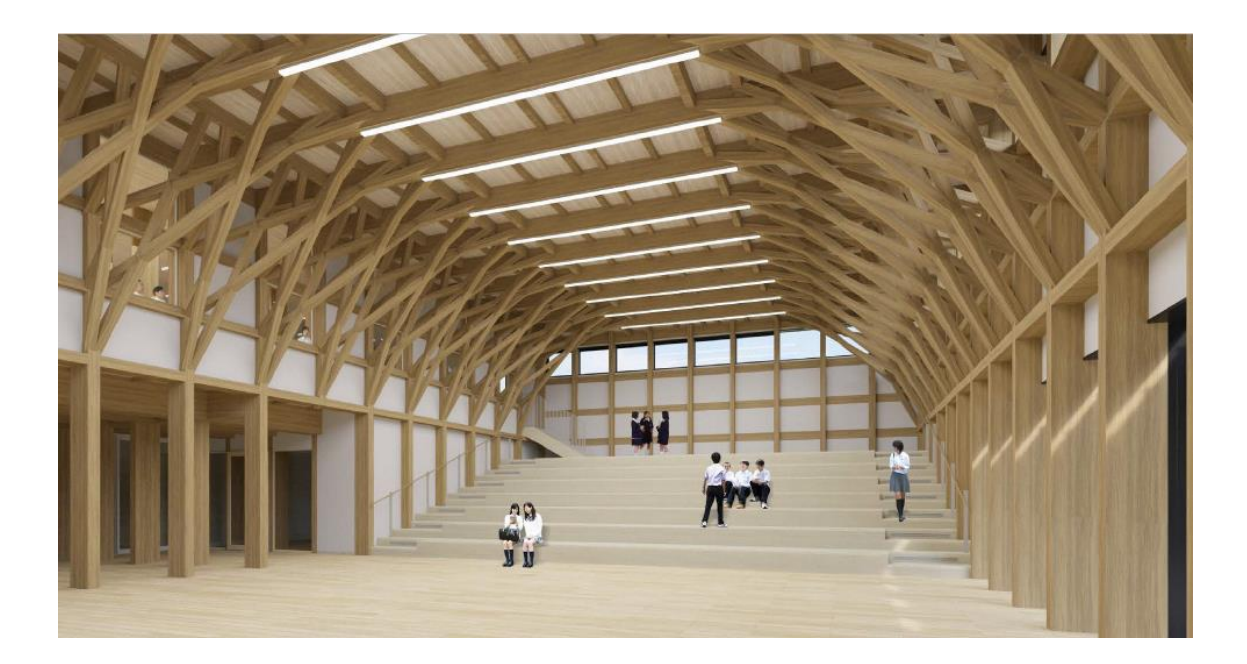

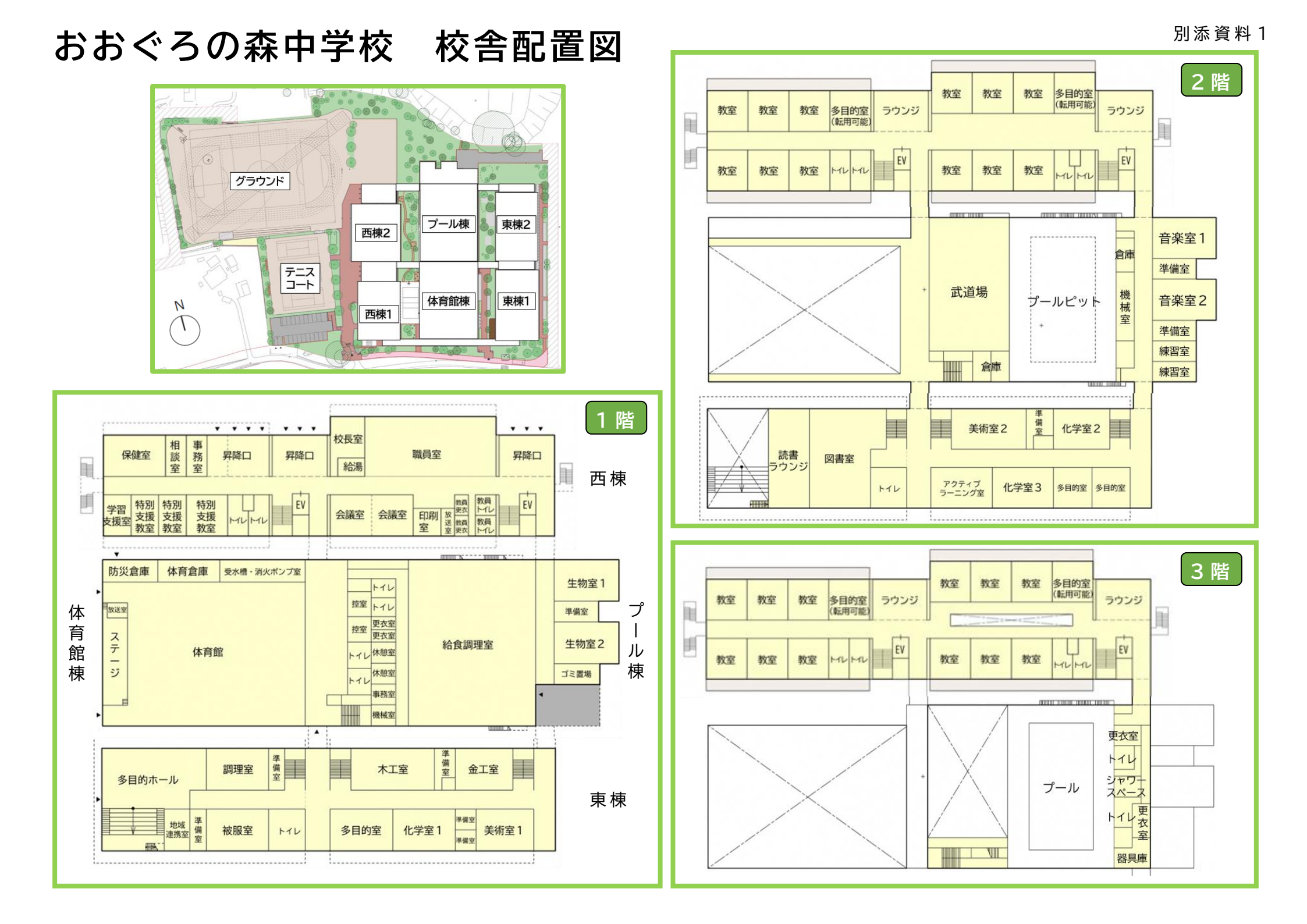

#### おおぐろの森中学校 自転車通学許可地域

#### 【対象地域】

おおぐろの森中学校から直線距離約1.7km以上を目安とした地域

- ・おおたかの森北一丁目23番地から26番地
- ・おおたかの森東二丁目4番地から13番地
- ・おおたかの森東三・四丁目
- ・駒木(都市軸道路の南側)※現 おおたかの森中学校区の駒木

【対象人数】

令和4年4月1日時点:約200名

【自転車通学許可範囲(全体図)】

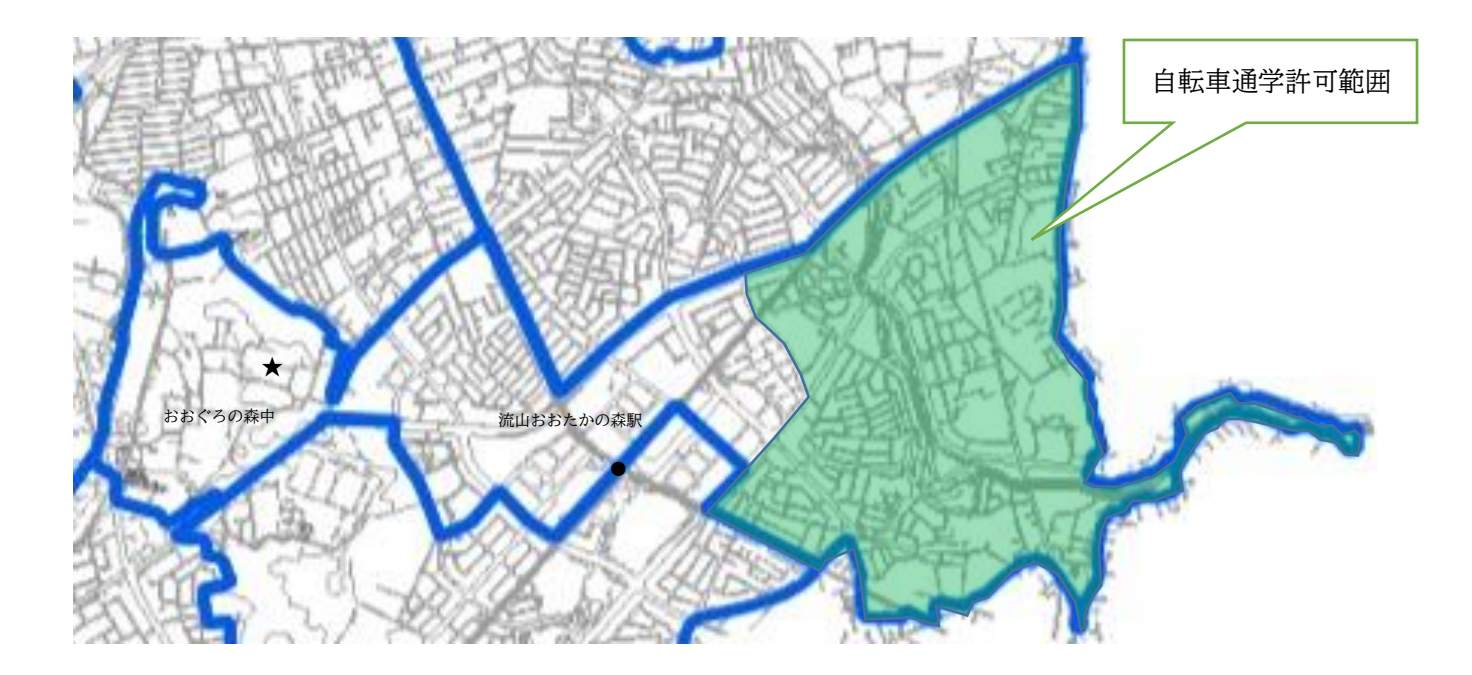

【自転車通学許可境(詳細図)】 裏面を参照してください。

## 【自転車通学許可境(詳細図)】

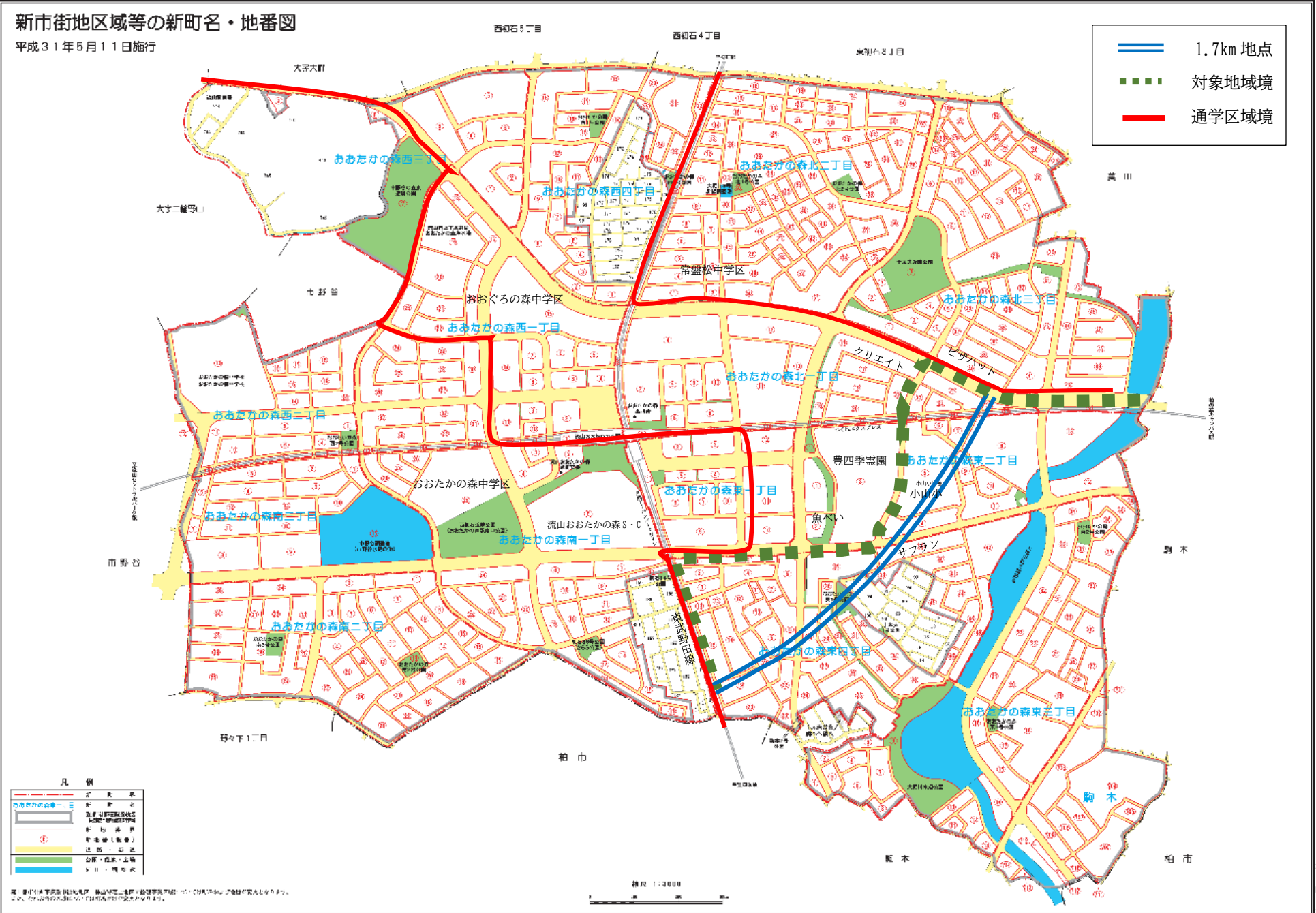

流山市立おおぐろの森中学校 自転車通学について

<通学用自転車に関すること>

通学用自転車は、通学許可ステッカーのある自転車とします。
 ※自転車通学者全員に購入していただきます。代金は200円(税込)です。

2・3年生は始業式当日、新入生は入学式後、最初の登校日に集金、配付します。
 ② 通学用自転車は、安全面が配慮された自転車を準備してください。

- かごが無い場合、荷縄で荷台に荷物をしっかりと固定します。
- ③ 自転車通学者は、自転車用ヘルメットの着用してください。 ヘルメット着用時は、あごひもをしっかりと締めてください。
- ヘルメットの購入については、a~cのとおり進めます。

a.学校を通じて購入する場合

- ・自転車通学許可者に、購入申込用紙を配付します。
- ・代金は2,250円(税込)です。新2・3年生は始業式、新1年生は入学式翌日
  に集金、配付します。
- b.個人でヘルメットを購入する場合。
- ・自転車通学用の白い無地のヘルメット(SG マーク付き)を購入してください。
- ・兄弟姉妹が使用していたものでも構いません。
- c.現在、自転車通学を行っている場合。
- ・現在、使用しているヘルメットを引き続き使用することが可能です。ただし、通学 許可ステッカーは購入する必要があります。

<その他>

- 交通ルールをしっかりと守ってください。自転車通学の経路については、周辺の道路状況やおおぐろの森小学校の登下校等を考慮しながら計画をしています。正式な経路については、開校後にお伝えします。
- ② 所定の場所に駐輪し施錠をします。
- ③ 雨天の場合は、レインコートを着用します。傘をさしての走行は禁止です。

<自転車通学許可までの流れ>

| 保護者説明会     | 全体会で、自転車通学について説明します。                                     |
|------------|----------------------------------------------------------|
|            |                                                          |
|            | 「日転単迪子計り願い」を記入し、子赦担任へ2月14日(月)                            |
| 2月14日(月)まで | まじに提出してくたさい。                                             |
|            | 提出後、教育安貝会でこ目毛の場所を確認させていたださま<br>  キー記載中南に調いがまる組入り、ますできまり。 |
|            | 9。記載内谷に誤りがめる場合は、計可じさません。                                 |
|            | 目転単地字が計可された児重生徒には、字赦担任より、                                |
|            |                                                          |
|            |                                                          |
|            |                                                          |
| 教育委員会での確認後 | 以上、3点を受け取ります。③については、学校を通じてヘル                             |
|            | メットを購入する場合は、現在の字校でサイスを確認します。                             |
|            | ※目転車通字の許可がおりるまで、各家庭で通字用目転車・ヘ                             |
|            | ルメット等の購入はお控えください。                                        |
|            | ※すでにおおたかの森中学校で自転車通学の生徒について                               |
|            | は、現在使用しているヘルメットを使用しても構いません。                              |
|            | ③「ヘルメット購入申込書」にサイズを記入し、学級担任へ                              |
| 2月28日(月)まで | 2月28日(月)までに提出してください。申込書が提出され                             |
|            | ない場合、入学式・始業式までにヘルメットが届かない場合が                             |
|            | あります。                                                    |
| 入学式までに     | 各家庭で②「自転車点検表」に適した自転車と、後部かご(荷                             |
|            | 縄)・レインコート等を準備してください。                                     |
|            | 始業式の日は、自転車を押して登校してください。                                  |
|            | 新2・3年生は、通学許可ステッカーとヘルメットの受け渡                              |
| 始業式        | し・集金を行います。ステッカーは200円、ヘルメットは                              |
| 4月6日(水)    | 2,250円です。それぞれ代金を別々の封筒に入れ、記名し                             |
|            | て担任へ提出してください。                                            |
|            | 安全指導・駐輪場の位置確認を行い、下校から自転車を使用                              |
|            | できます。                                                    |
| 入学式        | ※入学式の日は、新入生は自転車で登校することはできませ                              |
| 4月8日(金)    | ん。                                                       |
|            | 新入生は自転車を押して登校してください。                                     |
|            | 通学許可ステッカーとヘルメットの受け渡し・集金を行い                               |
|            | ます。ステッカーは200円、ヘルメットは2,250円です。                            |
| 4月11日(月)   | それぞれ代金を別々の封筒に入れ、記名して担任へ提出して                              |
|            | ください。                                                    |
|            | 安全指導・駐輪場の位置確認を行い、下校から自転車を使用                              |
|            | できます。                                                    |

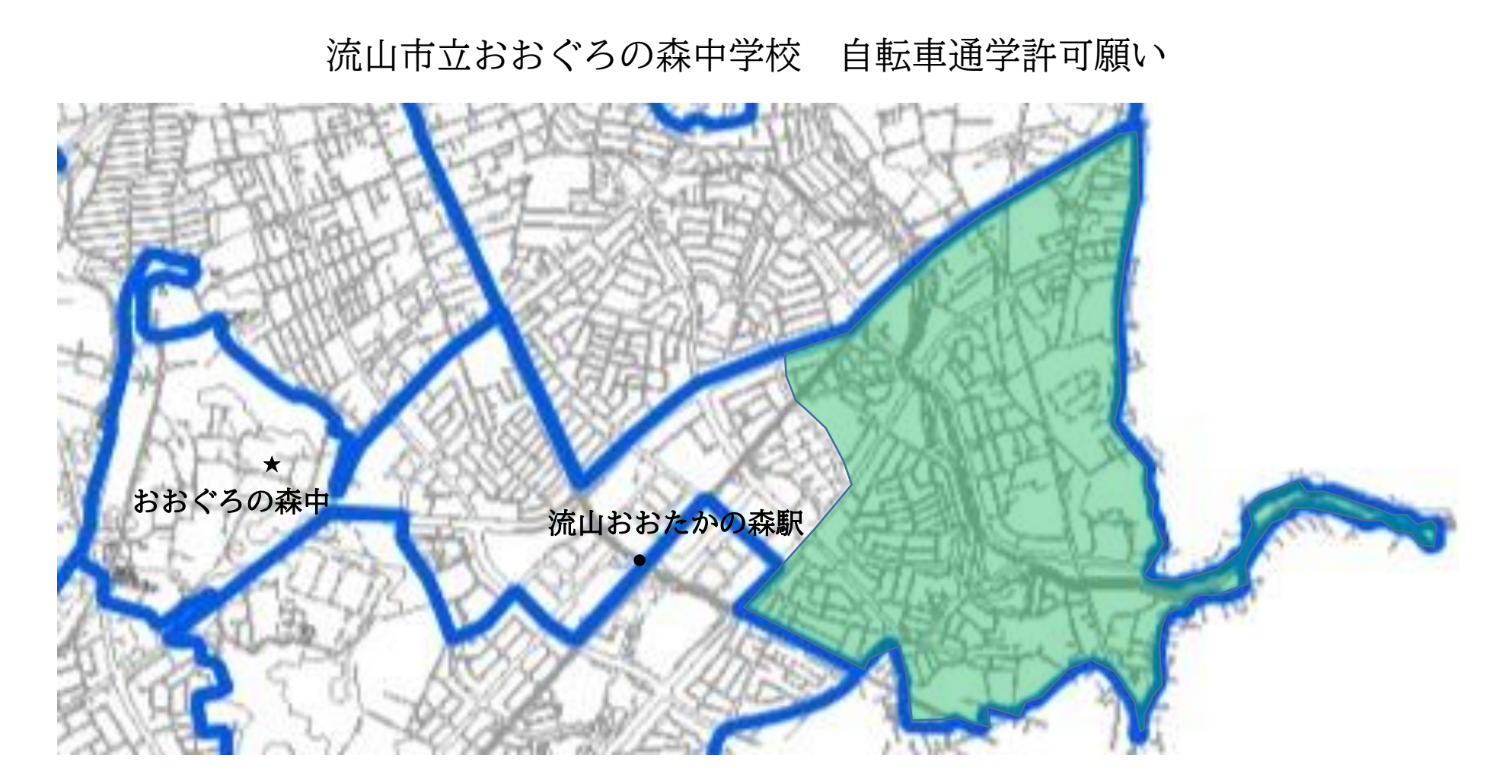

## ①地図内に自宅の場所を朱書きで分かるように記入してください。 ②必要事項を記入してください。

| 学校名  | 学校 |        | 市内小中学校からの |
|------|----|--------|-----------|
| 住所   |    | 児童生徒氏名 | は、令和4年2月  |
| 電話番号 |    | 保護者氏名  | こ、学級担任へ提出 |
|      |    |        | -         |

※電話番号については、現在連絡がとれる番号を記入してください。

の入学・転学の方 4日(月)まで してください。

## 健康観察カード

組 番 氏名 (

※該当する所に○または具体的な内容を記入する。

)

・毎朝、体温を測り、体調等とともに記入してください。
 ・発熱や風邪症状がある場合は、自宅で休養し学校に連絡するとともに、日ごろ通院している医療
 機関か、自宅の近くにある医療機関に電話で相談してください。直接、医療機関を受診せず、事前に
 必ず医療機関へ電話で相談してください(相談先に困った時は発熱相談センター等へ相談。電話番号は
 千葉県ホームページを参照)。

少なくともいずれかに該当する場合は、すぐに相談してください。

◆<u>息苦しさ(呼吸困難)、強いだるさ(倦怠感)、高熱</u>等の強い症状のいずれかがある場合

年

◆基礎疾患等があり、発熱や咳などの比較的軽い風邪症状がある場合

◆上記以外で、発熱や咳など、比較的軽い風邪症状が続く場合

(症状が続く場合は必ず相談。症状には個人差があるため、強い症状と思う場合はすぐに相談。解熱剤等を飲み続けなければならない場合も同様。)

| 日付     | 曜 | 測定時間 | 休温(℃) |   | -     | 4   | 本調   |              | 家族の発熱 |
|--------|---|------|-------|---|-------|-----|------|--------------|-------|
| נין נו | 日 | 则正时间 |       | 咳 | のどの痛み | だるさ | 息苦しさ | その他(具体的に記入)  | 等あり   |
| 12/11  | 例 | 6:50 | 36.8  | Ī |       | 0   |      | 昨夜37℃,味覚異常あり | 0     |
| 4/1    | 金 | :    |       |   |       |     |      |              |       |
| 4/2    | ± | :    | •     |   |       |     |      |              |       |
| 4/3    | Η | ••   | •     |   |       |     |      |              |       |
| 4/4    | 月 | •••  | •     |   |       |     |      |              |       |
| 4/5    | 火 | •••  | •     |   |       |     |      |              |       |
| 4/6    | 水 | •••  | •     |   |       |     |      |              |       |
| 4/7    | 木 | •••  | •     |   |       |     |      |              |       |
| 4/8    | 金 | •••  | •     |   |       |     |      |              |       |
| 4/9    | Ŧ | :    | •     |   |       |     |      |              |       |
| 4/10   | Ξ | :    |       |   |       |     |      |              |       |
| 4/11   | 月 | :    |       |   |       |     |      |              |       |
| 4/12   | 火 | :    |       |   |       |     |      |              |       |
| 4/13   | 水 | :    |       |   |       |     |      |              |       |
| 4/14   | 木 | :    |       |   |       |     |      |              |       |
| 4/15   | 金 | :    |       |   |       |     |      |              |       |
| 4/16   | ± | :    |       |   |       |     |      |              |       |
| 4/17   | 日 | :    |       |   |       |     |      |              |       |
| 4/18   | 月 |      |       |   |       |     |      |              |       |
| 4/19   | 火 |      |       |   |       |     |      |              |       |
| 4/20   | 水 |      |       |   |       |     |      |              |       |
| 4/21   | 木 |      |       |   |       |     |      |              |       |
| 4/22   | 金 | :    |       |   |       |     |      |              |       |
| 4/23   | Ŧ | :    |       |   |       |     |      |              |       |
| 4/24   | 日 | :    |       |   |       |     |      |              |       |
| 4/25   | 月 | :    |       |   |       |     |      |              |       |
| 4/26   | 火 | :    |       |   |       |     |      |              |       |
| 4/27   | 水 | :    |       |   |       |     |      |              |       |
| 4/28   | 木 | :    |       |   |       |     |      |              |       |
| 4/29   | 金 | :    |       |   |       |     |      |              |       |
| 4/30   | ± | :    |       |   |       |     |      |              |       |

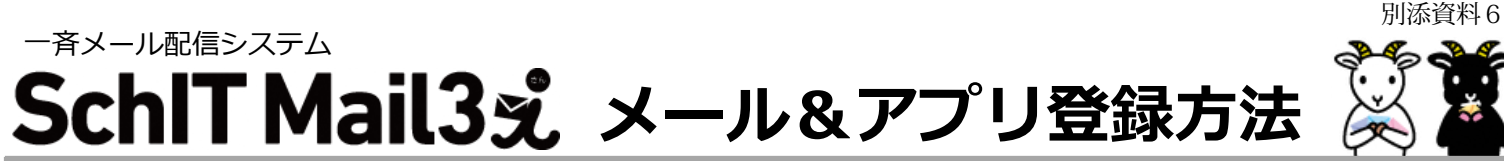

### ※ご注意:アドレス登録がお済みの方は、裏面【3】へお進みいただき、アプリ登録を行ってください。

- ・同じ学校・施設にご兄弟がいる場合・新入生の場合はそれぞれアドレス登録してから、兄弟登録設定をしてください。
- 1つのログインIDでメールアドレスを3件まで登録可能です。

【1】メールアドレス登録方法 ※メールアドレスの変更や追加登録用です。登録済みの方は、裏面【3】へお進みください。

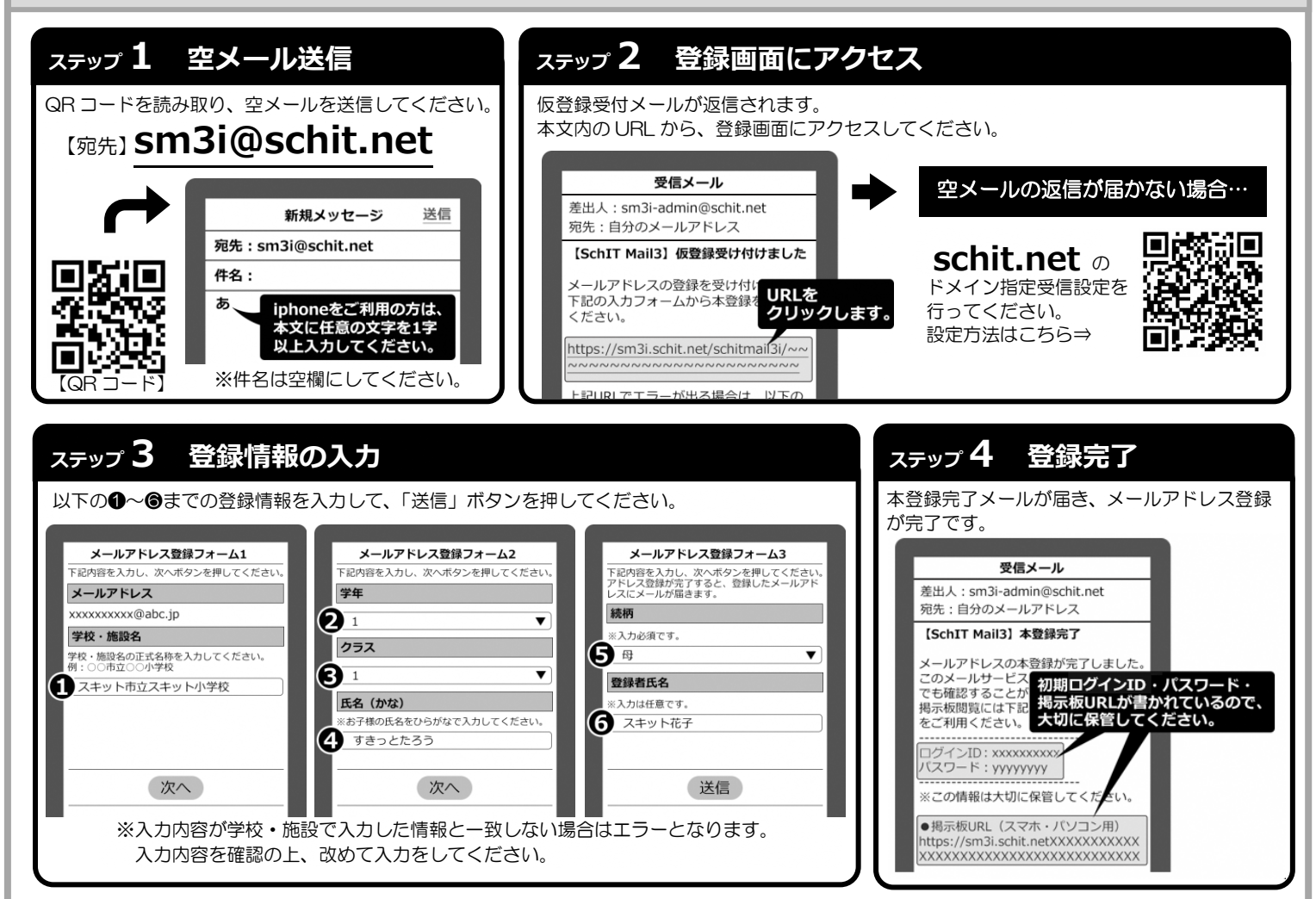

#### 【2】兄弟登録について

兄弟登録いただくことで、1 つの掲示板で兄弟全員分のメール配信内容が確認できます。また、兄弟で同じログイン ID に統合されるため、 アドレス変更の時など、代表 1 名の登録で兄弟分のアドレスが可能になるなど、ID/パスワードの管理が楽になります。

|           | ★兄弟                               | き登録のイメージ★               |       |                                   |
|-----------|-----------------------------------|-------------------------|-------|-----------------------------------|
|           | 申請元                               | 申請先<br>で<br>ま<br>や<br>ぎ |       | 兄弟登録                              |
| ログイン ID   | 1111111111                        | 2222222222              | 口节器结然 | 1111111111                        |
| パスワード     | aaaaaaaa                          | dddddd                  | 冗乐豆嫁俊 | aaaaaaaa                          |
| 登録メールアドレス | shiro@schit.net<br>yagi@schit.net | kuro@schit.net          |       | shiro@schit.net<br>yagi@schit.net |

#### 【兄弟登録の流れ】

 ●一人目(申請元:白やぎ)のログインIDで掲示板にログインし、メニューから「兄弟登録」を選びます。
 ②兄弟登録したい相手(申請先:黒やぎ)のログインIDを入力して、「申請」を押します。
 ③申請先のログインIDで掲示板にログインし直し、 兄弟登録のお知らせを選びます。
 ④申請元からの兄弟申請を承認します。

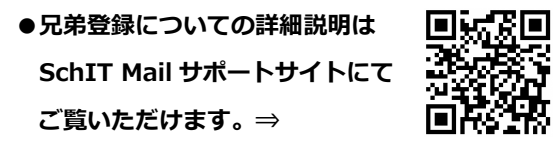

アプリ登録方法は裏面にございます⇒

#### 【3】アプリ登録方法

#### ●アプリ登録の前に!

- ・メールアドレス登録を済ませてから、アプリ登録をしてください。
- ・兄弟登録している場合は、兄弟の代表1名の登録のみで兄弟分の登録が完了となります。
- ※アプリ登録後、新入生が追加になった場合は、改めてメールアドレスから登録・アプリ認証を行い、兄弟登録をしてください。

# ステップ 1 アプリインストール QRコードを読み取り、以下のサイトから アプリをインストールします。

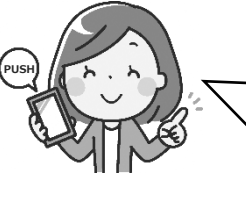

アプリを登録すると、プッシュ通知でメールの受信 を確認することができます。 また、他校に兄弟がいる場合など、学校ごとに認証を行 えば、1 つのアプリで複数学校のメール確認ができま す。 是非ご利用ください

https://schit.net/support/mail/App

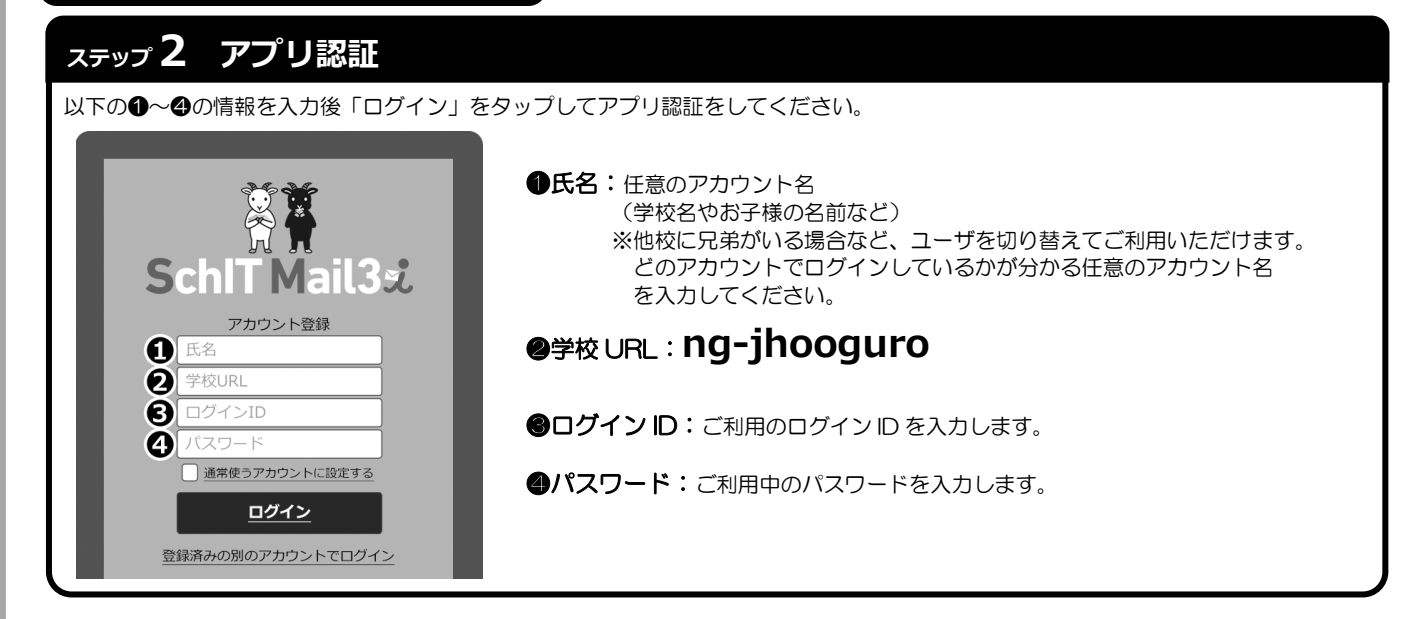

## ステップ 3 通知設定

プッシュ通知設定の画面で、自分の登録したアドレスを対象に、学校からの連絡の通知を何で受け取るかを設定します。 メール設定は「変更」ボタン、プッシュ通知は「登録」ボタンをタップして、通知方法を変更することができます。

| ●メールの                                | み(初期状態)      |        | ●プッシュ通知の∂                          | <u></u>    | ●メール・プッシュ通知                       | 印の両方  |         |
|--------------------------------------|--------------|--------|------------------------------------|------------|-----------------------------------|-------|---------|
| スキット中学校打                             | 局示板          |        | スキット中学校掲示板                         |            | スキット中学校掲示板                        | ₽⊽    |         |
| プッシュ通知設定                             |              |        | プッシュ通知設定                           |            | プッシュ通知設定                          |       |         |
| お使いの端末はすでにう                          | 登録されています。    |        | お使いの端末はすでに登録されています。                |            | お使いの端末はすでに登録されています。               |       |         |
|                                      | 通知設定         |        | 通知設定                               |            | 通知設定                              |       |         |
| 登録メールアドレス1<br>fr******1@j*********jp |              |        | 登録メールアドレス1<br>fr*****1@j********jp |            | 登録メールアドレス1<br>fr*****1@j*******jp |       |         |
| 続柄:母 / 氏名:花                          | <del>}</del> |        | 続柄:母 / 氏名:花子                       |            | 続柄:母 / 氏名:花子                      |       |         |
| メール配信:受信する                           | 变更           |        | メール配信:受信しない                        | 変更         | メール配信:受信する                        | 変更    |         |
| プッシュ通知:未設定                           | 登録           |        | プッシュ通知:設定済(使用端末                    | 解除         | プッシュ通知:設定済 使用端末                   | 解除    |         |
| 戻る                                   |              |        | 戻る                                 |            | 戻る                                |       |         |
|                                      |              |        |                                    |            |                                   |       |         |
|                                      |              |        |                                    |            |                                   |       |         |
|                                      |              |        |                                    |            |                                   |       |         |
| お問い会せ先                               | サポートサイト :    | https: | //schit.net/sup                    | port/mail/ |                                   |       |         |
|                                      | コールセンター:     | 0120-  | 940-661(平日 9)                      | :00~18:00) |                                   | スモー ) | L.L.    |
| Schit Ltd.<br>株式会社スキット               | メール :        | smbin  | fo@schit.net                       |            |                                   |       |         |
|                                      |              |        |                                    |            |                                   |       | ורעיראע |

## ※市外からの転入学者のみ提出

## 【SchIT Mail 3i 利用同意書】

令和 年 月 日

流山市教育委員会 宛

年生徒氏名

(令和4年度の学年を記入してください)

私は、SchIT Mail 3iに個人情報を登録することについて

同意します ・ 同意しません

※どちらかに「○」を付けてください。

保護者名\_\_\_\_\_

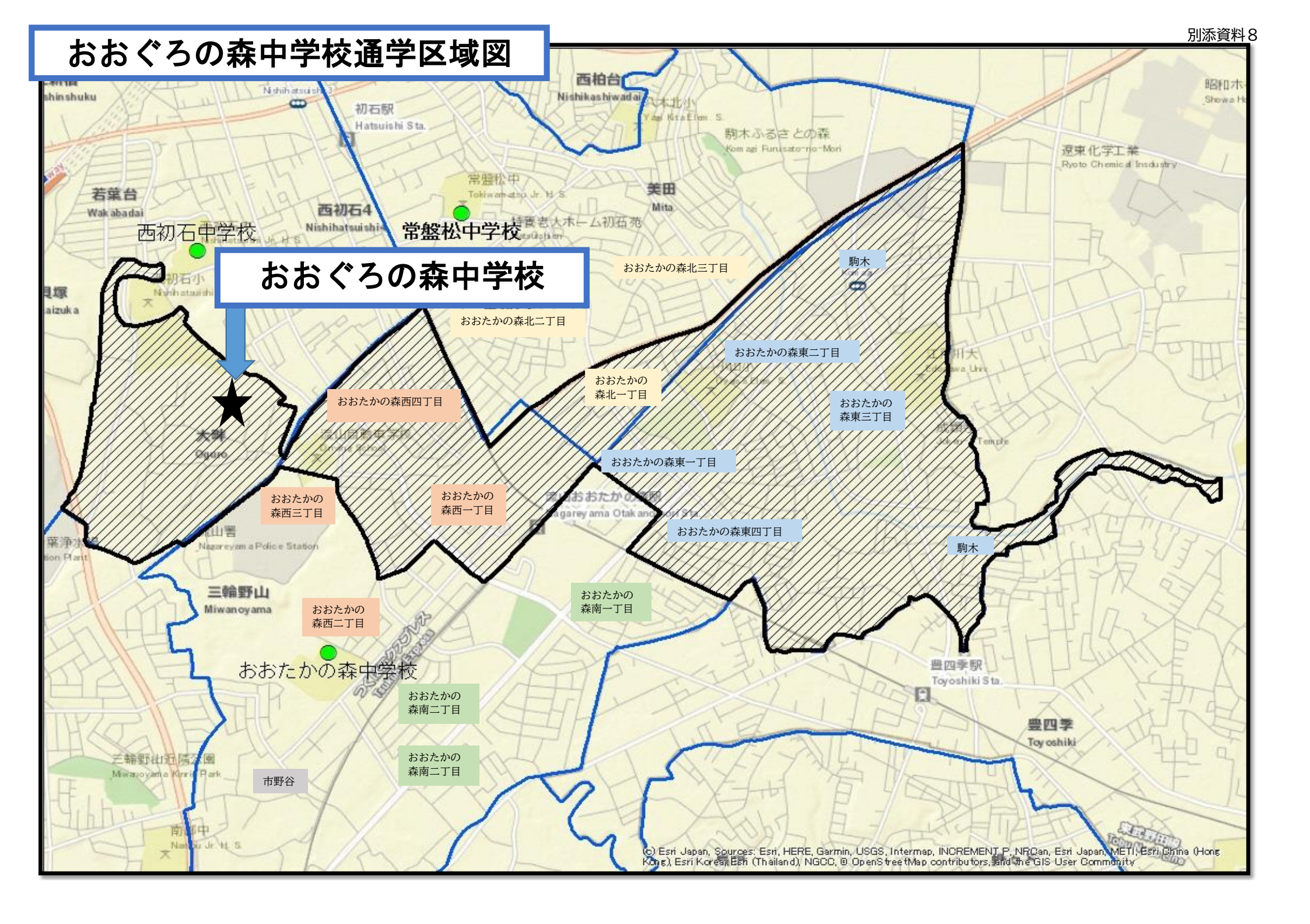

別添資料9

説明内容に関する問い合わせ先一覧

| 1 1  | 施設の概要につ        | いて      |                     |
|------|----------------|---------|---------------------|
| 【学校  | 施設課】           |         |                     |
| 直通   | 04(7157)2755   | FAX     | 04(7150)0809        |
| Mail | gakkoushisetsu | @city.r | nagareyama.chiba.jp |

2 教育内容に関わること

【指導課】

直通 04(7150)6105 FAX 04(7150)0809 Mail shidou@city.nagareyama.chiba.jp

3 就学に関わること

【学校教育課】 直通 04(7150)6104 FAX 04(7150)0809 Mail gakkoukyouiku@city.nagareyama.chiba.jp

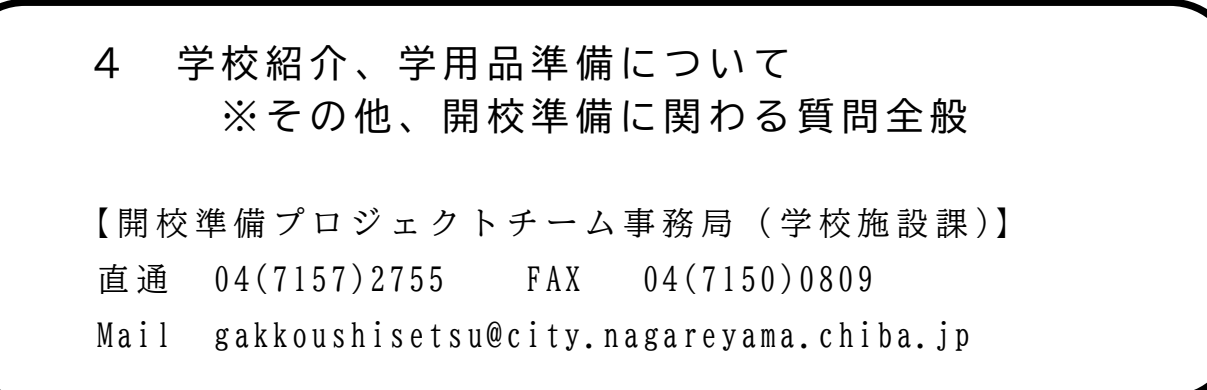

## 【メモ】

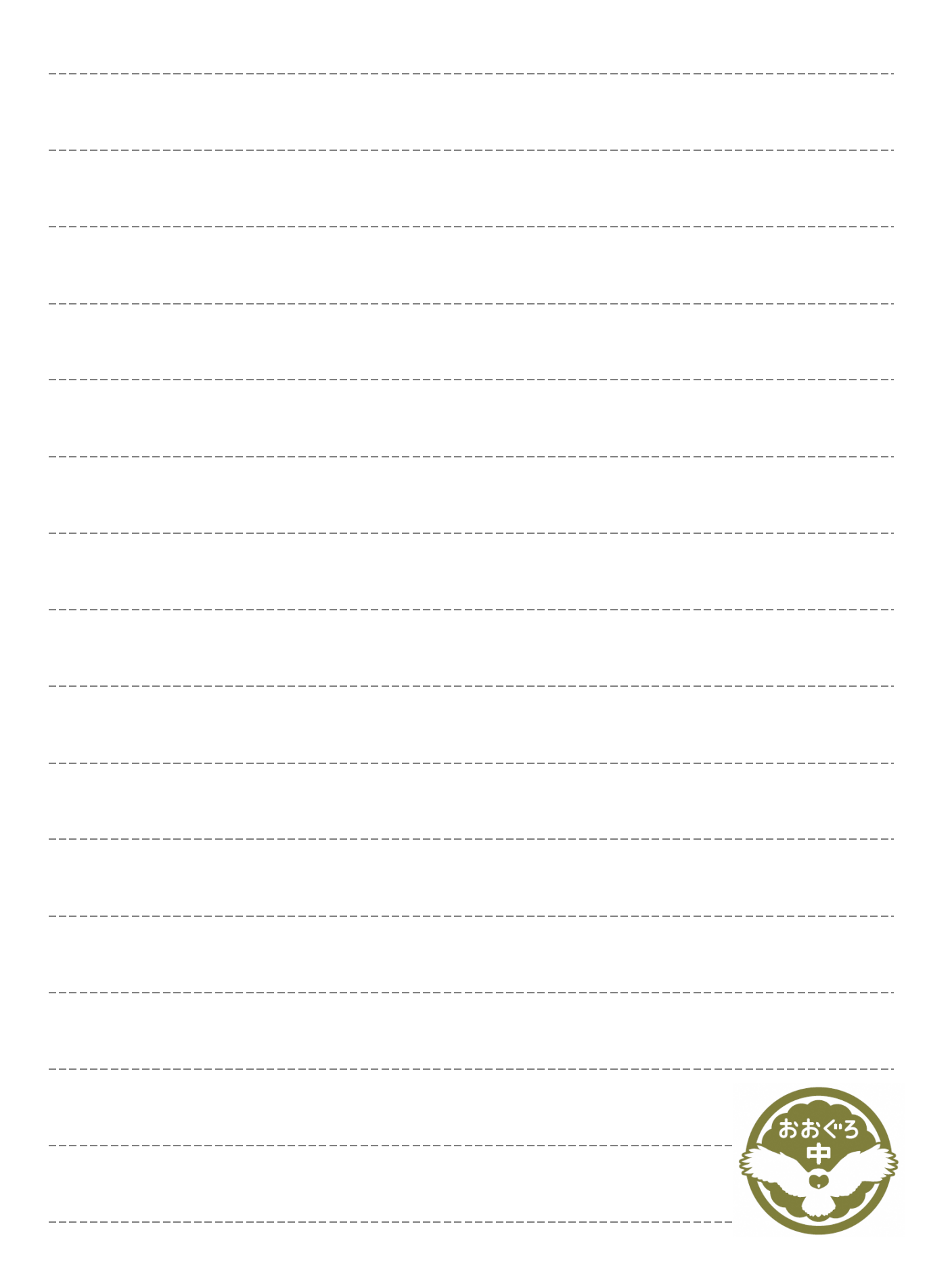

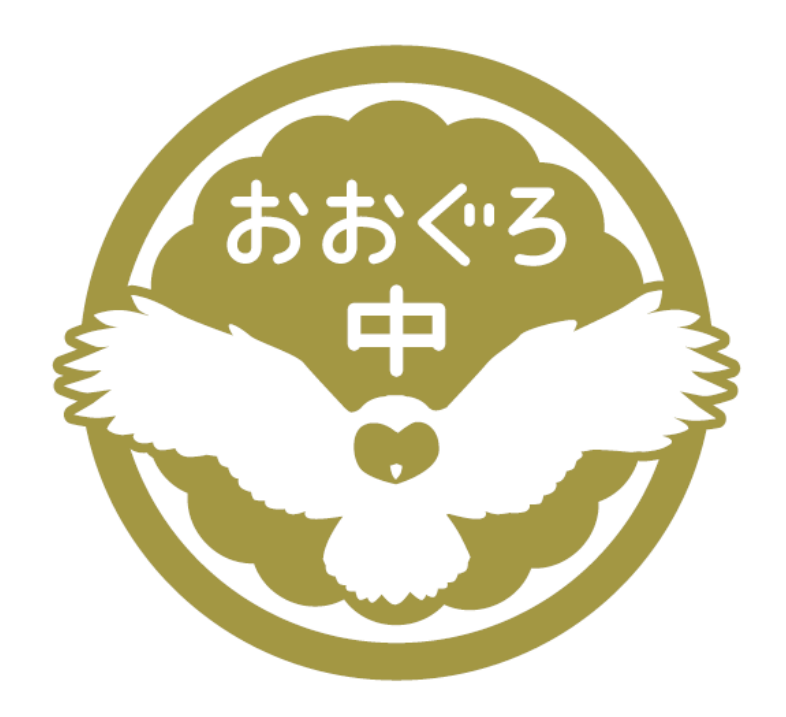